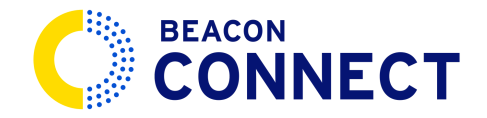

# **HOW TO SEND A ROUTING REQUEST**

IN THIS VIDEO YOU WILL LEARN HOW TO EFFICIENTLY SEND A ROUTING REQUEST USING BEACON CONNECT. FROM ADDING NEW REQUESTS TO EXPORTING DATA, THIS GUIDE WILL WALK YOU THROUGH THE PROCESS.

Sending a routing request through Beacon Connect gives you access to the process of routing in real time. You can add full routes or quickly make updates to individual students throughout the school year, making this a simple way to manage all of your routing needs.

#### 1. Expand your system tools

Start by expanding the system tools menu, if it is not already open.

#### 2. Select the Routing Request Tool

Choose *Routing Requests* from the system tools menu to open the routing request page.

# ्रित्त्वो Messaging

### 3. Select the Routing Request Tool

On the routing request page you will see a list of previous requests and a tab to begin a new request. Click Add New Routing Request to initiate a new routing request

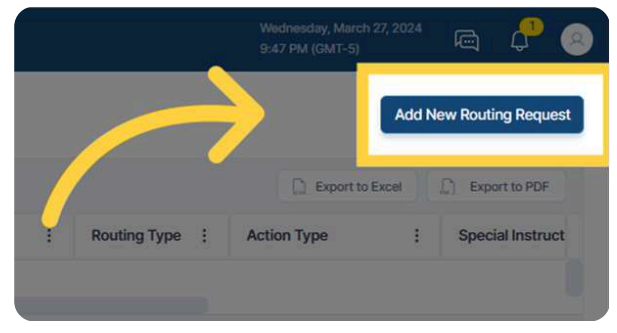

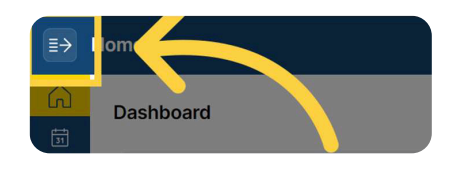

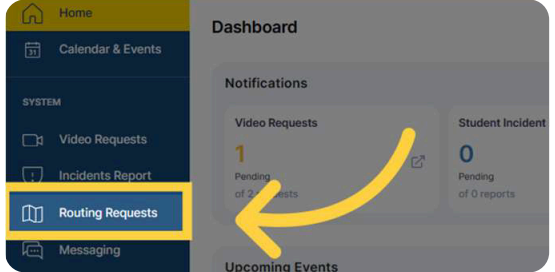

# 4. Fill out the Routing Request form

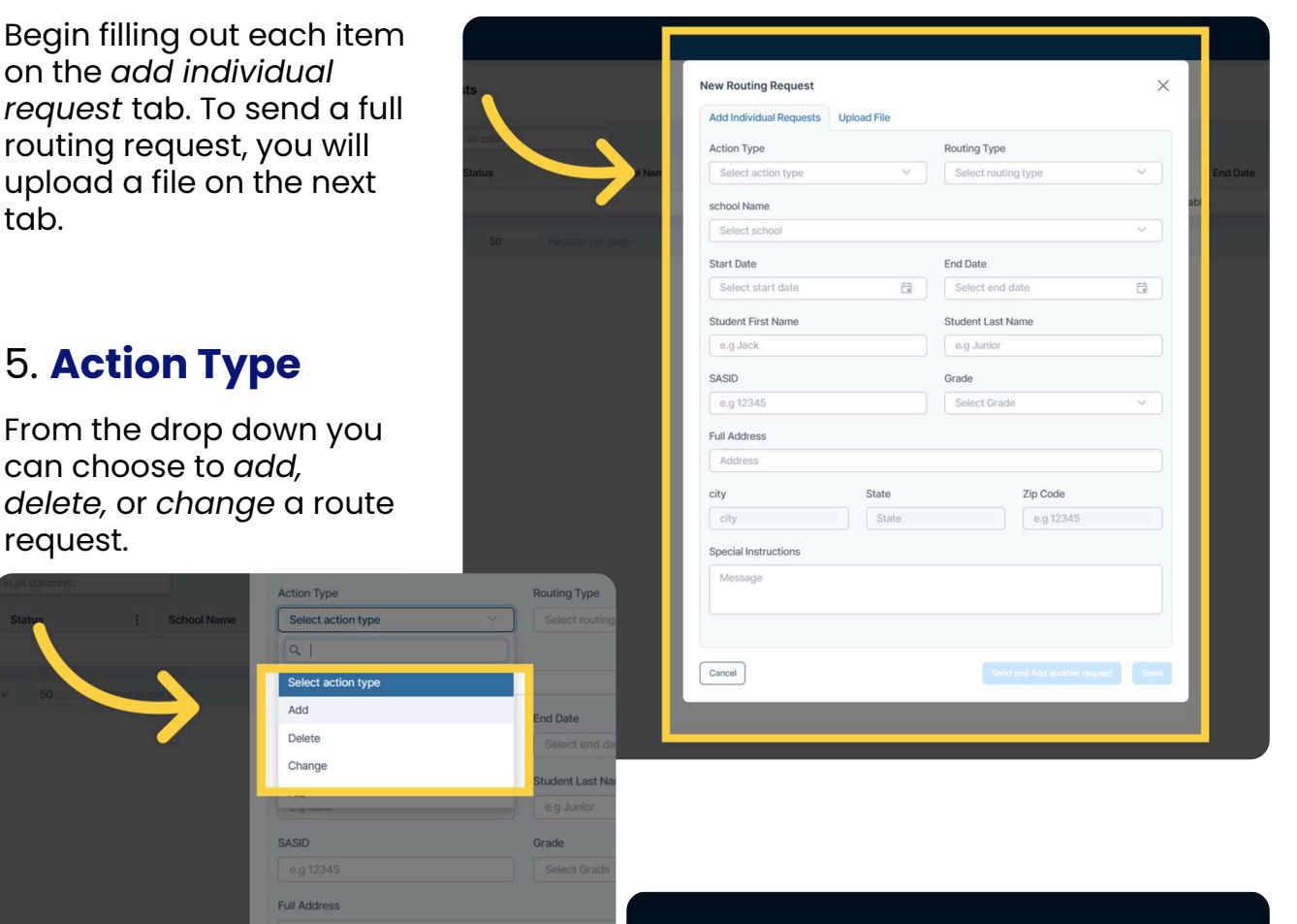

# 6. Routing Type

Select routing type, will provide a drop down. You can then choose the routing type by selecting Regular Education or Special Education as your routing type.

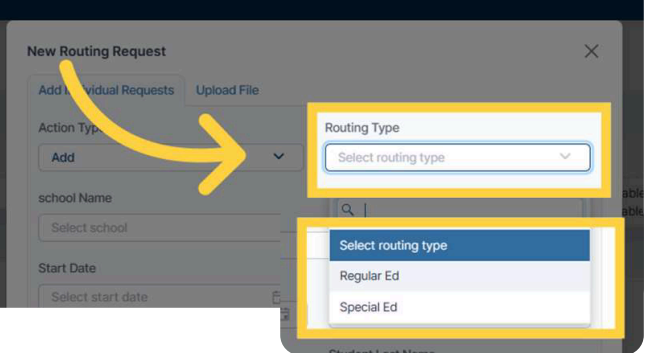

#### 7. Select the School

Select the corresponding school for the route from the drop down menu.

|  | School Name     | Action Type Add | ~ ) | Routing Type Regular Ed |     |  |  |  |
|--|-----------------|-----------------|-----|-------------------------|-----|--|--|--|
|  | $ \rightarrow $ | Select school   |     |                         | ~ ) |  |  |  |
|  |                 | Start Date      |     | End Date                |     |  |  |  |
|  |                 |                 | 8   |                         |     |  |  |  |
|  |                 |                 |     |                         |     |  |  |  |

## 8. Start and End Dates

The next field to fill-in is the *Start Date,* when selecting this field a calendar is available for you to choose the start date for the route request.

After you have selected the start date you can select the next field, *End Date*. Select the date for the routing request to end on.

| Select st | tart date | rt date |    |       |    |    |    |  |  |  |
|-----------|-----------|---------|----|-------|----|----|----|--|--|--|
| Dec.      | April     | 2024    |    | Today | le |    |    |  |  |  |
| 2024      | SU        | MO      | τu | WE    | ΤН | FR | SA |  |  |  |
| Feb       |           | 1       | 2  | 3     | 4  | 5  | 6  |  |  |  |
| Mar       | 7         | 8       | 9  | 10    | 11 | 12 | 13 |  |  |  |
| Apr       |           |         |    | 10    |    |    | 10 |  |  |  |
| May       | 14        | 15      | 16 | 17    | 18 | 19 | 20 |  |  |  |
| Jun       | 21        | 22      | 23 | 24    | 25 | 26 | 27 |  |  |  |
| Jul       | 28        | 29      | 30 |       |    |    |    |  |  |  |
| Aug       |           |         |    |       |    |    |    |  |  |  |
|           | 11.       |         |    |       |    |    |    |  |  |  |

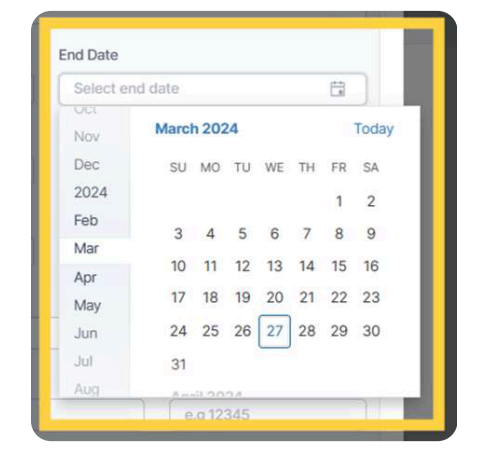

# 9. Student Name

Type in the Student's first and last name.

| Start Date         | End Date          |    |
|--------------------|-------------------|----|
| 4/1/2024           | 6/7/2024          | .8 |
| Student First Name | Student Last Name |    |
| e.g Jack           | e.g Junior        |    |
| SASID              | Grade             |    |

### 10. Student ID and Grade

Type in their student ID and grade. Please note, student ID is a required field.

| <b>X</b> | Jack         | Student Last Name |   |  |  |
|----------|--------------|-------------------|---|--|--|
|          | SASID        | Grade             |   |  |  |
|          | e.g 12345    | Select Grade      | ~ |  |  |
|          | Full Address |                   |   |  |  |
|          |              |                   |   |  |  |

#### 11. Address

The student's address is entered in the *Address Field*. The address must be verified by google, so just begin typing the address and choose from the dropdown when you see it appear.

| Student First Name                          | Student Last Name |
|---------------------------------------------|-------------------|
| Jack                                        | Smith             |
| SASID                                       | Grade             |
|                                             | 1st 🗸             |
| Full Address                                |                   |
| 555 Main                                    |                   |
| 9 555 Main Street Winnipeg, MB, Canada      |                   |
| Cil 9 555 Main Street New Rochelle, NY, USA |                   |
| 9 555 Main Street New York, NY, USA         | Į                 |
| SF 9 555 Main Street Manchester, CT, USA    |                   |
| 9 555 Main Street Racine, WI, USA           | h                 |
|                                             | powered by Google |
|                                             |                   |
|                                             |                   |
| Cancel                                      |                   |
|                                             |                   |
|                                             |                   |
|                                             |                   |
|                                             |                   |

# 12. Special Instructions

If you have any special instructions you can add them here before submitting your routing request.

| Full Address         |                                    |                          |  |  |  |  |  |  |  |  |
|----------------------|------------------------------------|--------------------------|--|--|--|--|--|--|--|--|
| 555 Main Street, Ne  | 555 Main Street, New York, NY, USA |                          |  |  |  |  |  |  |  |  |
| city                 | State                              | Zip Code                 |  |  |  |  |  |  |  |  |
| New York             |                                    |                          |  |  |  |  |  |  |  |  |
| Special Instructions |                                    |                          |  |  |  |  |  |  |  |  |
| Message              |                                    |                          |  |  |  |  |  |  |  |  |
|                      |                                    |                          |  |  |  |  |  |  |  |  |
|                      |                                    |                          |  |  |  |  |  |  |  |  |
| Capcel               |                                    |                          |  |  |  |  |  |  |  |  |
|                      |                                    | Contraction of the local |  |  |  |  |  |  |  |  |
|                      |                                    |                          |  |  |  |  |  |  |  |  |
|                      |                                    |                          |  |  |  |  |  |  |  |  |
|                      |                                    |                          |  |  |  |  |  |  |  |  |

### 13. Send

You are now ready to send the request. If you wish to enter another request, you can click the button that says send and add another request.

# 14. Adding Multiple Requests

For a more efficient entry of large quantity requests, you can upload a file. The Upload File tab is second tab at the top of the New Routing Request screen.

From here you can upload files via routing box, route finder, or your own template.

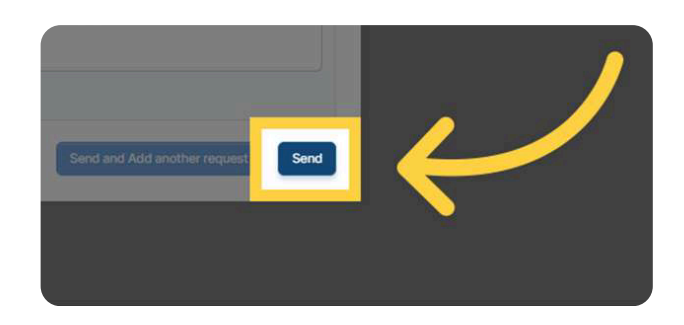

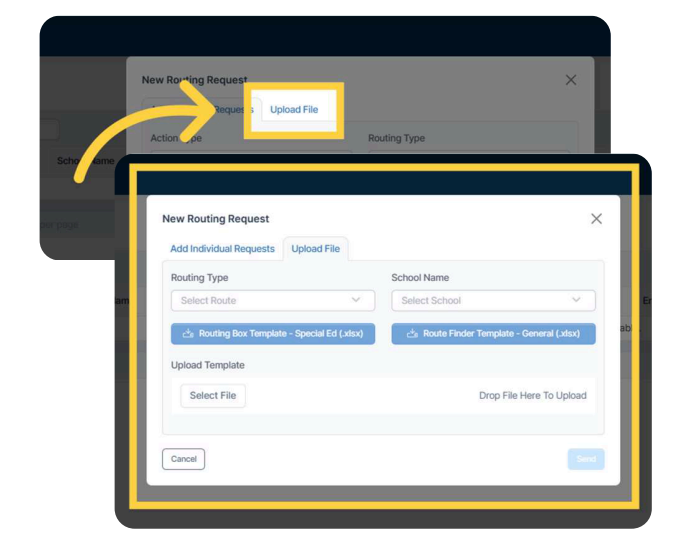

# 16. Routing Type

Just like in the individual requests, you will Select routing type. This will provide a drop down to choose Regular Education or Special Education as your routing type.

### 17. Select the School

Select the corresponding school for the route from the drop down menu.

# 18. Upload File and Send

You can select or drop your file into the system. Once everything is added and uploaded, you can click *send*.

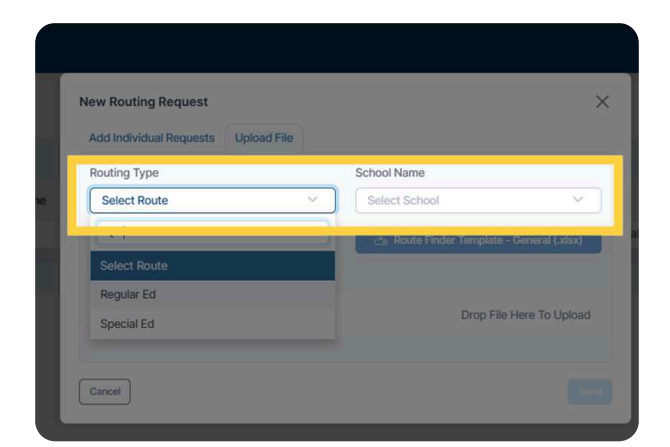

# Cancel

## 19. Viewing Requests

After hitting send on either type of routing request, you will be returned to the routing request page and you will see your request there. From this page you will see the status of all of your routing requests. You can sort this data as needed.

| <∎ Routing Request |                               |           |                  |                |              |         |       |   |                 |         |       |            |            |              |             |          | e e e e e e e e e e e e e e e e e e e | e 🔮          |
|--------------------|-------------------------------|-----------|------------------|----------------|--------------|---------|-------|---|-----------------|---------|-------|------------|------------|--------------|-------------|----------|---------------------------------------|--------------|
| Home               | Routing Requests Add New Rout |           |                  |                |              |         |       |   |                 |         |       | New Routi  | ng Request |              |             |          |                                       |              |
| SYSTEM             |                               | )   Searc | h in all columns |                |              |         |       |   |                 |         |       |            |            |              | C Export    | to Excel | [] Exp                                | art to PDF   |
| tideo Requests     |                               | ID        | Status :         | School Name    | Student Name | SASID : | Grade | : | Address         | Start D | ite : | End Date   | 1          | Routing Type | Action Type | 1        | Spec                                  | al Instruct  |
| Incidents Report   |                               | 83        | Requested        | Example High S | Jack Smith   | 55555   | 1st   |   | 555 Main Street | 04/01/3 | 024   | 06/07/2024 |            | Regular Ed   | Add         |          | Jack                                  | will join us |
| Routing Requests   | н                             | × 1       | н 50 ∨ Reco      | rds per page   |              |         |       |   |                 |         |       |            |            |              |             |          |                                       | of 1 Record  |
| Messaging          |                               |           |                  |                |              |         |       |   |                 |         |       |            |            |              |             |          |                                       |              |

# 20. Exporting Requests

All of your requests as an excel or PDF document. Click "Export to Excel"

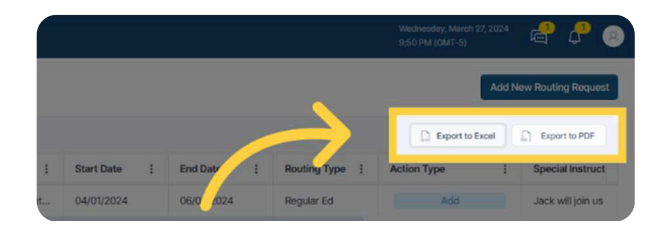

### 21. Notifications

Once the routing is finished, the notifications icon in the corner will alert you to a status change in your request. You can click the notification *bell icon* or the *routing request* link in *system tools* to be taken back to your request.

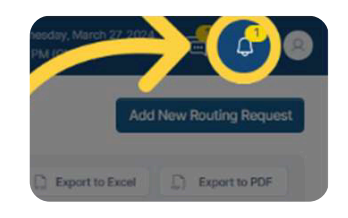

Thank you for sending your routing requests through Beacon Connect!